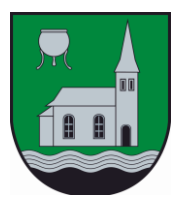

### Mooskirchen

### Nachweisliche Unterfertigung von Dokumenten mittels Handy-Signatur

### [Eine Kurzanleitung wie Sie PDF-Dokumente schnell, einfach und rechtsgültig mit Ihrer Handy-Signatur unterschreiben]

#### 0. Allgemeine Voraussetzungen

- Der Unterzeichnende muss über eine Handy-Signatur verfügen.
  Im Bedarfsfall ist die kostenlose Registrierung einer Handy-Signatur im Bürgerservice der Marktgemeinde Mooskirchen sehr gerne und unkompliziert möglich. Mitzubringen sind bitte das Mobiltelefon, sowie ein gültiger amtlicher Lichtbildausweis (z.B. Reisepass, Führerschein).
- Das zu unterschreibende Dokument muss als Dateityp "PDF" verfügbar sein. Die Umwandlung von einer Word/Excel Datei in das PDF Format geht ganz leicht mit der Funktion "Menü/Speichern Unter" und Umstellen des Dateityps von z.B. Word-Dokument auf PDF.

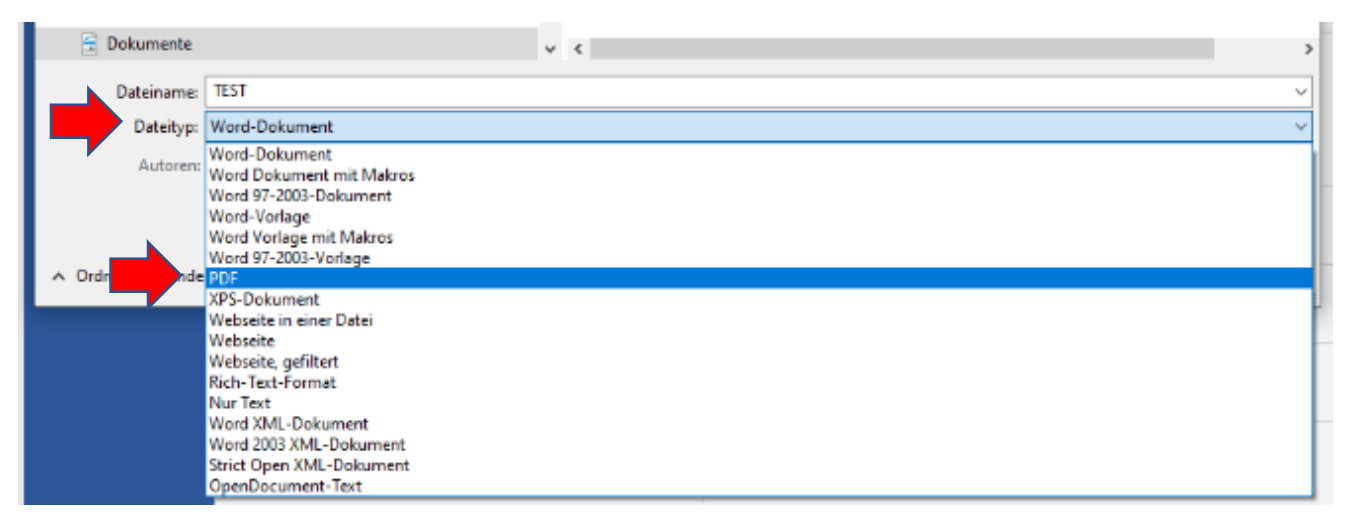

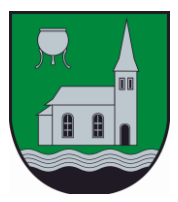

#### 1. Schritt: PDF-Dokument hochladen

- Im Internet folgende Seite öffnen: <u>https://www.handy-signatur.at/hs2/#!sign/single</u>
- Es öffnet sich die A-Trust Seite, auf welcher die weitere Bearbeitung erfolgt.
- Mit Klick auf "**Durchsuchen**" gelangt man zu den eigenen Dateien.

| einfach sicher                                                           | 🕈 Startseite 🕜 Unterschreiben               | 🕼 Prüfen 🖻 Showbox Mehr Hilfe FAQ                |
|--------------------------------------------------------------------------|---------------------------------------------|--------------------------------------------------|
| PDF-Unterschreiben<br>Unterschreiben Sie PDF-Dokumente schnell, ei       | infach und rechtsgültig mit Ihrer Handy-Sig | natur.                                           |
|                                                                          |                                             | ~                                                |
| Wählen Sie eine Datei aus, die Sie elektro<br>die grau markierte Fläche. | nisch signieren möchten und laden Sie dies  | e hoch. Tipp: Ziehen Sie das Dokument direkt auf |
| Durchsuchen Keine Dateien au                                             | isgewählt.                                  |                                                  |
|                                                                          |                                             |                                                  |

• Mit Doppelklick wählt man das zu signierende Dokument (PDF-Dokument) aus und es wird hochgeladen.

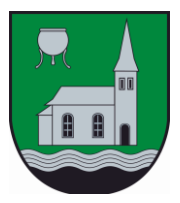

#### 2. Schritt: PDF-Dokument unterschreiben

• Das PDF-Dokument wird mit all seinen Seiten innerhalb der Website angezeigt. Angezeigt wird immer die erste Seite. Man kann mittels der Pfeile auf andere Seiten "umschalten".

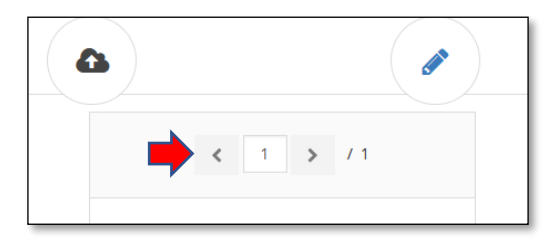

 Im rechten oberen Bereich der Website befindet sich der sogenannte "Signatur-Block". Diesen Block kann man sehr einfach an einem beliebigen Bereich des PDF-Dokuments positionieren, indem man mit dem Mauszeiger/Cursor auf den Signatur-Block fährt. Der Mauszeiger/Cursor wechselt dann in eine "Kreuzform". Mit gedrückter linker Maustaste lässt sich der "Signatur-Block" dann verschieben und im PDF-Dokument positionieren.

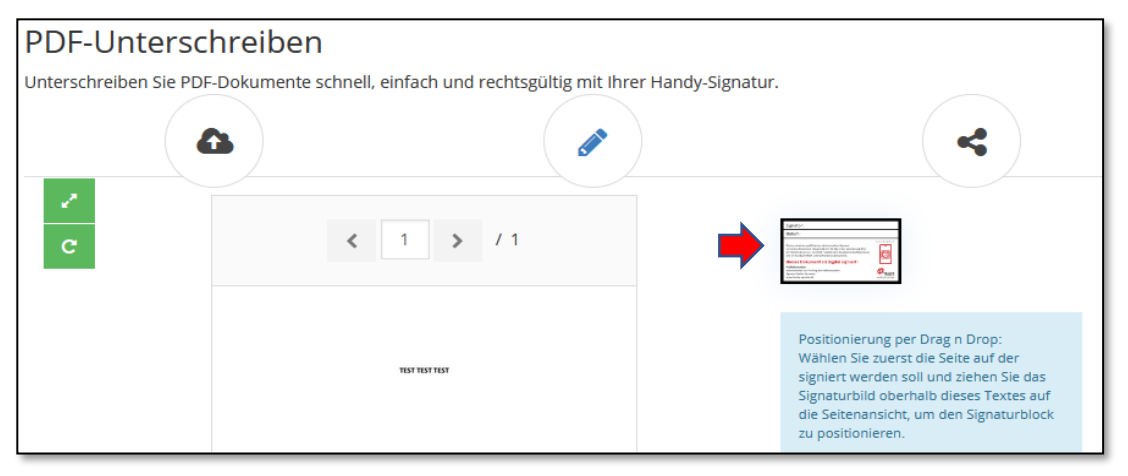

• Nachdem der "Signatur-Block" positioniert ist, die linke Maustaste auslassen und den Signaturprozess mit Klick auf das grüne Häkchen starten.

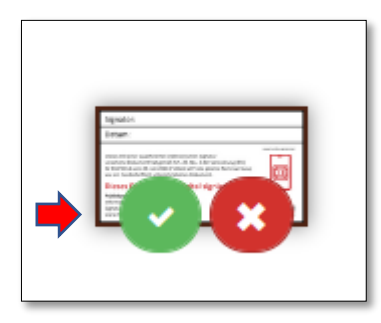

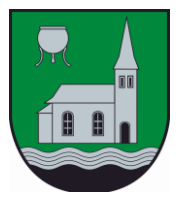

• Den Signaturprozess dann ganz normal durchführen mittels Eingabe von Mobiltelefonnummer und Signatur Passwort, sowie anschließender Bestätigung am Mobiltelefon.

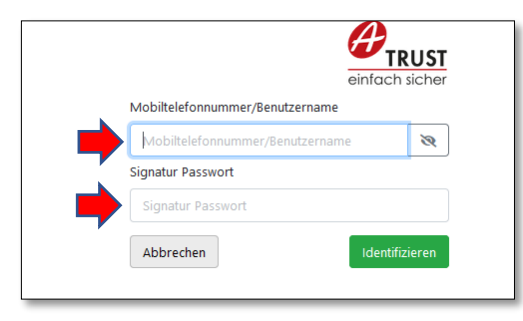

#### 3. Schritt: Signiertes Dokument herunterladen

• Das signierte Dokument steht jetzt zur Verfügung. Eine Option der weiteren Bearbeitung ist der Download des signierten Dokuments auf den eigenen Rechner mit Klick auf "Dokument herunterladen".

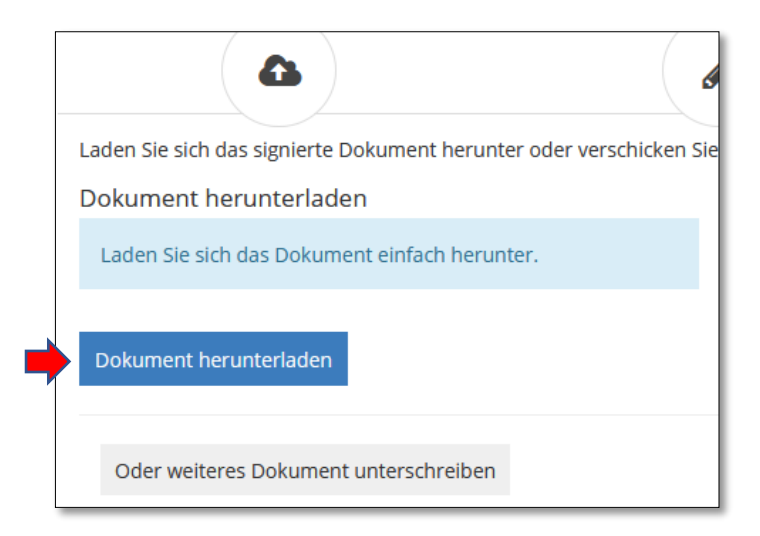

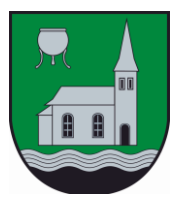

# Mooskirchen

• Auswahl von "Öffnen mit Adobe Acrobat Reader DC" und "OK"

| Öffnen von Dies ist e                             | in TEST.pdf                                                   | Х |
|---------------------------------------------------|---------------------------------------------------------------|---|
| Sie möchten folger                                | ide Datei öffnen:                                             |   |
| 🔒 Dies ist ein T                                  | EST.pdf                                                       |   |
| Vom Typ: Por<br>Von: https://v                    | table Document Format (PDF) (182 KB)<br>www.handy-signatur.at |   |
| <b>Wie soll Firefox m</b><br>Öffnen <u>m</u> it F | <b>it dieser Datei verfahren?</b><br>irefox                   |   |
| Offnen mit                                        | Adobe Acrobat Reader DC (Standard) ~                          |   |
| 🔿 Datei <u>s</u> peiche                           | rn                                                            |   |
|                                                   |                                                               |   |
|                                                   | OK Abbreche                                                   | n |

• Das signierte Dokument wird angezeigt. Schön zu sehen ist rechts unten der Unterschriftenblock mit Information zu "Name des Unterzeichnenden" sowie "Datum und Uhrzeit der Signatur".

| Dies ist ein TEST                   |                                                                                                    |  |  |  |
|-------------------------------------|----------------------------------------------------------------------------------------------------|--|--|--|
| ERKL                                | ÄRUNG                                                                                                    |  |  |  |
| Ich stimme dem Antrag               | ⊠ zu<br>□ nicht zu                                                                                                    |  |  |  |
| Datum:                              | 26.02.2021                                                                                                    |  |  |  |
| Name (kann auch Unterschrift sein): | Sigviert von: Cornelis Lang<br>Datum: 26 02 2021 13 45:17<br>Desense aver gaardeners stellvershelt Koper<br>mensense stellvershelt Koper<br>Stellver.<br>Diesen Dokument ist die Glassian (Stell Stell<br>Desense Desense Stell Stell Stell Stell<br>Charter Stell Stell Stell Stell Stell<br>Desense Stell Stell Stell Stell Stell<br>Desense Stell Stell Stell Stell Stell<br>Desense Stell Stell Stell Stell Stell Stell<br>Desense Stell Stell Stell Stell Stell Stell Stell Stell Stell Stell<br>Desense Stell Stell Stel |  |  |  |

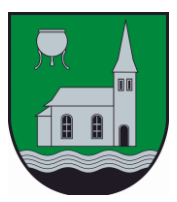

## Mooskirchen

#### 4. Schritt: FERTIG – das Dokument ist nachweislich unterschrieben

zu Unterschriftsvalidierungsstatus Jedes digital unterschriebene • Dokument kann auf seine Gültigkeit Unterschrift ist GÜLTIG (unterschrieben von Cornelia Lang). - Das Dokument wurde nach dem Anbringen der Zertifizierung nicht verändert <u>L</u> überprüft werden und ist oder beschädigt. - Die Identität des Unterzeichners ist gültig. unveränderlich! Unterschriftseigenschaften... Schließen Mit dem Mauszeiger auf den Signiert von: Cornelia Lang Unterschriftenblock fahren und links 25.02.2021 11:42:23 Datum: klicken. Der "Unterschriftsvalidierungsstatus" nit einer qualitzierten elektronischen Signatur he Dokument hat gemäß Art. 25 Abs. 2 der ing (EU) Nr 910/2014 vom 23. Juli 2014 ("elDAS-VO") he Rechtswirkung wie ein handschriftlich unterschrieben. wird angezeigt und bestätigt, dass die 日 **Dieses Dokument ist digital signiert!** Identität des Unterzeichners bestätigt Prüfinformation: Informationen zur Prüfung der elektronischen Signatur finden Sie unter: www.handy-signatur.at ist und das Dokument nach Anbringen der Signatur nicht verändert wurde.

#### 5. Schritt: Signiertes Dokument per E-Mail versenden

Eine Option der weiteren Bearbeitung ist die Weiterleitung eines signierten Dokuments via E-Mail.

- Dazu das geöffnete signierte PDF-Dokument am eigenen Laufwerk abspeichern: Datei / Speichern Unter ... / Speichern.
- Im E-Mail als Anhang anhängen und versenden

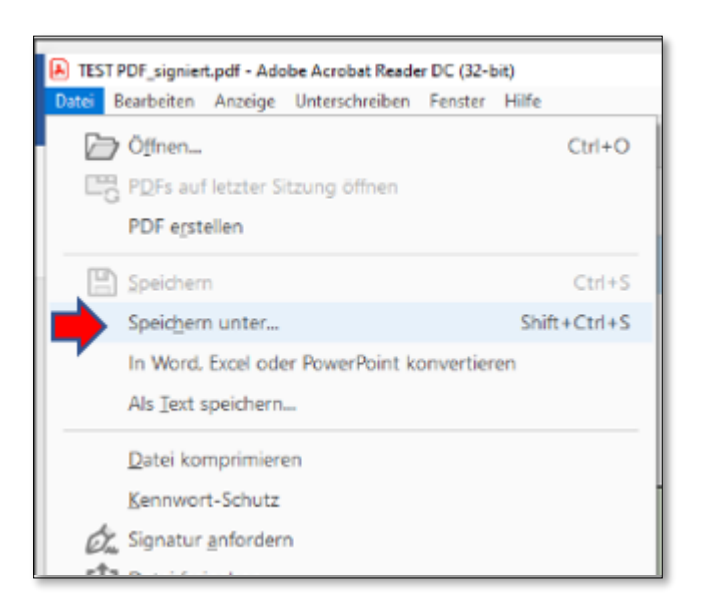

**Noch FRAGEN?** Bitte gerne bei uns melden oder im Internet die Seite mit häufigen Fragen zur Handy-Signatur besuchen: <u>https://www.buergerkarte.at/faq-handy.html</u>